## **Helpcomp Support Center**

Knowledge base > GamersArray > Website > How to create a channel

## How to create a channel

Tizzu - 2021-05-02 - Commenti (0) - Website

To create a channel in our Teamspeak 3 server (voice.helpcomponline.com) you need to have a Gamersarray account. If you don't have one start at step 1, if you do have one start at step 2

## 1. Create a Gamersarray Account

a. Go to https://gamersarray.com/profile/login/ and click on Register an account

|   | HOME TEAMSPEAK - SYSTEMSTATUS - FORUM            |  |
|---|--------------------------------------------------|--|
|   | Login<br>• I'M MORE ( JOON                       |  |
|   | Login Forgot your password?                      |  |
|   | Denote a End *     Denote of *                   |  |
|   | C REMEMBER ME                                    |  |
|   | Login Create an Account                          |  |
|   |                                                  |  |
|   | Copyright Gamers/Aray 2016 - All Rights Reserved |  |
|   |                                                  |  |
|   |                                                  |  |
|   |                                                  |  |
| 0 |                                                  |  |

b. Fill out the form with the required information and click on "Register".

| Register an Account     | Already a member?             |
|-------------------------|-------------------------------|
| ✓ Account Details       |                               |
| Lusername *             |                               |
| E-mail Address *        |                               |
| Subscribe to newsletter | Receive severe outage updates |
| Password *              |                               |
| Confirm your Password   |                               |
|                         | Password Strength             |
| ✓ Profile Details       |                               |
| Profile Display Name    |                               |
| Profile Picture         |                               |
|                         | Upload a profile picture      |
| Gender                  | Male Female                   |
| O Country/Region        | Select your Country *         |
| ✓ Social Profiles       |                               |
| f Facebook Page         |                               |
| y Twitter               |                               |
| G+ Google+              |                               |
| Antispam                |                               |
| Captcha *               | Non sono un robot             |
| Register                |                               |

2. Go to https://gamersarray.com then go to the Channel Management Page

| НОМЕ                  | TEAMSPEAK - SYSTEM STATUS - FORUM                                                                                                    |                                                        |                |
|-----------------------|----------------------------------------------------------------------------------------------------|--------------------------------------------------------|----------------|
| 31                    | TeamSpeak Info                                                                                                    |                                                        | ٩              |
| Mar, 20               | STEMSTON * DEMAN         Processed         Processed         Output         Output                                                                                                    |                                                        |                |
|                       | unable to remote in at all, nor am I able to restart the server. Current Status: Resolved – 3:03PM UTC [Due t<br>DoS attack on another server] Update: 2:54PM UTC – Restart has []                                                                                                    | • a<br>TeamSpeak 3 Connection Issues<br>March 31, 2016 | ues - Resolved |
|                       | Read M                                                                                                    | ore / TeamSpeak 3 Packet loss issue<br>March 29, 2016  | es - Resolved  |
| 29                    | TeamSpeak 3 Packet loss issues - Resolved                                                                                                    | TeamSpeak 3 Channel Manag<br>27, 2016                  | ement March    |
| Mar, 201.             | Superk wrote in Uncategorized  O Comments. Some people have notified me that there's high packet loss occurring and that connection quality is bad. As I suspected a DoS I have enabled advanced DoS / DDoS protection and have turned on connection limiting. An iddan come nearborh other in the first is nearmal on there's no so (DNOS) storts: These nearborh other in the one (DNOS) storts: These nearborh other in the one (DNOS) storts: The one other in the one (DNOS) storts: The other in the one (DNOS) storts: The other in the one (DNOS) storts: The other in the one (DNOS) storts: The other in the one (DNOS) storts: The other other in the other in the one (DNOS) storts: The other in the other in the other in the other other in the other in the other in the other in the other in the other in the other in the other in the other in the other in the other in the other in the other in the other in the other in th |                                                        |                |
|                       | uong some remaind mereoring uning is normali and uning into bood bood and uning in the rest of the rest is and                                                                                                    | ore                                                    |                |
| 27<br>Mar. 201        | TeamSpeak 3 Channel Management                                                                                                    |                                                        |                |
|                       | We're getling ready to move to public testing for our new Channel Management System as most all features.<br>coldd: The following are ready: Channel Station, Channel Sub-Craation Move Channels Sort Channels Dale<br>Channels (Including Sub-Channels) [Founder Only] Permission System (Primary and Sub-Channels) TeamSpe<br>Modify permissions directly from SamerArray for those that are in [_]                                                                                                    | are<br>te<br>ak -                                      |                |
|                       | Read M                                                                                                    | ore                                                    |                |
| <b>14</b><br>Mar, 201 | TeamSpeak Update - 3.0.12.3<br>Superkwrote in Maintenance @ Ocomments.                                                                                                    |                                                        |                |

3. (if requested) Login to your account and repeat the step 2  $% \left( {{{\rm{D}}_{\rm{B}}}} \right)$ 

|              | HOME TEAMSPEAK V BUGS V SYSTEM STATUS ACCOUNT V VALIDATION V                                                                                                    |  |
|--------------|----------------------------------------------------------------------------------------------------|--|
|              | TeamSpeak Channel Management                                                                                                    |  |
|              | Teanspeak Channel Management System<br>This system is in development. Picase use our <b>MyExtrancous Channel Management</b> indexid.<br>v 1.0 Physite Beta – GamertsArsay Accounts Only |  |
| Q.<br>♣<br>▲ | Please tog is                                                                                                    |  |
|              | Copyright Canness Arry 2016 - All Right Reserved                                                                                                    |  |
| 8            |                                                                                                    |  |

4. Once you've logged in to your account you'll find a page like the following, click on Create a new Channel

| Channel Selection           |  |  |  |
|-----------------------------|--|--|--|
| Primary Channel Selection:  |  |  |  |
| MyExtraneous Test Channel 👻 |  |  |  |
|                             |  |  |  |
| Sub-Channel Selection:      |  |  |  |
| MyExtraneous Test Channel   |  |  |  |
| + Create a new channel      |  |  |  |

5. If you didn't select a channel or you don't have any channels yet you will see a popup window like the following one

| Create a new channel |  |        | ×      |
|----------------------|--|--------|--------|
| Channel Name         |  |        |        |
|                      |  |        |        |
| Channel Password     |  |        |        |
|                      |  |        |        |
| Parent Channel       |  |        |        |
| Indie                |  |        | τ.     |
| Codec                |  |        |        |
| Opus Voice           |  |        | *      |
| Codec Quality:       |  |        |        |
| 6                    |  |        |        |
|                      |  |        |        |
|                      |  |        |        |
|                      |  |        |        |
|                      |  |        |        |
|                      |  |        |        |
|                      |  | Submit | Cancel |
|                      |  |        |        |

Here you can set all the basic information you need in order to get started:

Channel name: the name of your channel;

Channel Password: the password you'll need in order to get access to your channel;

Parent Channel: Here you can choose in which group you would like to put your channel in;

**Codec:** Here you can choose which audio quality your channel will use; The higher the codec, the higher the bandwidth it'll use and the higher the audio quality it will give.

When it's all done Click on Submit, you'll receive a permission key. You will have to put this key inside your TeamSpeak Client (Open TeamSpeak 3 Client > Permissions > Use Privilege Key). Once done you will receive "Founder" permissions on your channel

Once done you can close the popup and you should see your new channel inside the "Primary Channel Selection" dropdown menu. If you can't see it refresh the page and it'll appear in that list.

That's it! Enjoy your new Channel!